# Руководство по эксплуатации IoT-замка серии E-P01-IC1-EN

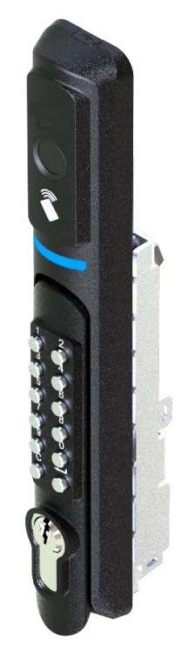

# Содержание

| Глава | 1. Описание изделия1                                                    |
|-------|-------------------------------------------------------------------------|
| 1.    | Знакомство с изделием1                                                  |
| 2.    | Упаковочный лист1                                                       |
| 3.    | Размеры и вырез в панели1                                               |
| Глава | 2. Монтаж и регулировка2                                                |
| 1     | Порядок монтажа2                                                        |
|       | 1.1 Требования к монтажу3                                               |
|       | 1.2 Схема электрических соединений                                      |
| 2     | Испытание с подключенным питанием4                                      |
| 3     | Уведомления4                                                            |
| Глава | 3. Инструкции по эксплуатации в автономном режиме5                      |
| 1     | Инструкции по программированию5                                         |
| 2     | Инструкции по эксплуатации7                                             |
|       | 2.1 Доступ с использованием механического ключа7                        |
|       | 2.2 Доступ с использованием дистанционного управления DO7               |
|       | 2.3 Доступ с использованием дистанционного управления через порт RS4857 |
|       | 2.4 Доступ с использованием пароля7                                     |
|       | 2.5 Доступ с использованием карты7                                      |
|       | 2.6 Доступ с использованием QR-кода (нестандартный способ):             |
|       | 2.7 Доступ с использованием отпечатка пальца8                           |
| Глава | 4. Поиск и устранение неисправностей9                                   |
| Глава | 5. Послепродажное обслуживание10                                        |
|       | 1. Гарантия10                                                           |
|       | 2. Профилактическое обслуживание10                                      |

# Глава 1. Описание изделия

#### 1. Знакомство с изделием

IoT-замки серии E-P01-IC1-EN подходят для установки внутри помещений серверных, позволяя эффективно решить задачу управления доступом и повысить безопасность информационных активов.

С ними можно использовать различные варианты доступа, такие как механический ключ, пароль, смарт-карта, отпечаток пальца, дистанционное управление, мобильное приложение и др.

В зависимости от требований можно выбрать автономную или сетевую версию.

# Характеристики

- > Надежный электропривод, высокобезопасная противокражная система с евроцилиндром
- > Система проводов с защитой от самопроизвольного ослабления крепления
- > Отличная функция акустооптической обратной связи
- > Несколько режимов двухфакторной аутентификации
- > Параметры замка, настраиваемые с помощью программного обеспечения
- Функция автономной записи
- > Удаленная поддержка
- > Возможность переключения на внешний источник питания при необходимости
- > Разнообразные способы доступа на выбор пользователя

# 2. Упаковочный лист

| Упаковочный лист на замок серии E-P01-IC1-EN |                                                                        |     |        |                       |
|----------------------------------------------|------------------------------------------------------------------------|-----|--------|-----------------------|
| N⁰                                           | Наименование комплектующих                                             | Ед. | Кол-во | Примечание            |
| 1                                            | ІоТ-замок                                                              | ШТ. | 1      | E-P01-IC1-EN          |
| 2                                            | Соединительный провод                                                  | ШТ. | 1      | Длина = 2 м           |
| 3                                            | Смарт-карта<br>(если в замке предусмотрена функция считывания<br>карт) | ШТ. | 1      | Дополнительно (опция) |
| 4                                            | Руководство                                                            | ШТ. | 1      | Дополнительно         |
| 5                                            | Монтажный кронштейн                                                    | ШТ. | 1      | Дополнительно         |
| 6                                            | Механический ключ                                                      | ШТ. | 2      | Дополнительно         |
| 7                                            | Винт ST3.5*12                                                          | ШТ. | 2      | Дополнительно         |
| 8                                            | Винт ST3.5*20                                                          | ШТ. | 2      | Дополнительно         |
| 9                                            | Винт с шестигранной головкой                                           | ШТ. | 1      | Дополнительно         |
| 10                                           | Установочная деталь                                                    | ШТ. | 1      | Дополнительно         |

# 3. Размеры и вырез в панели

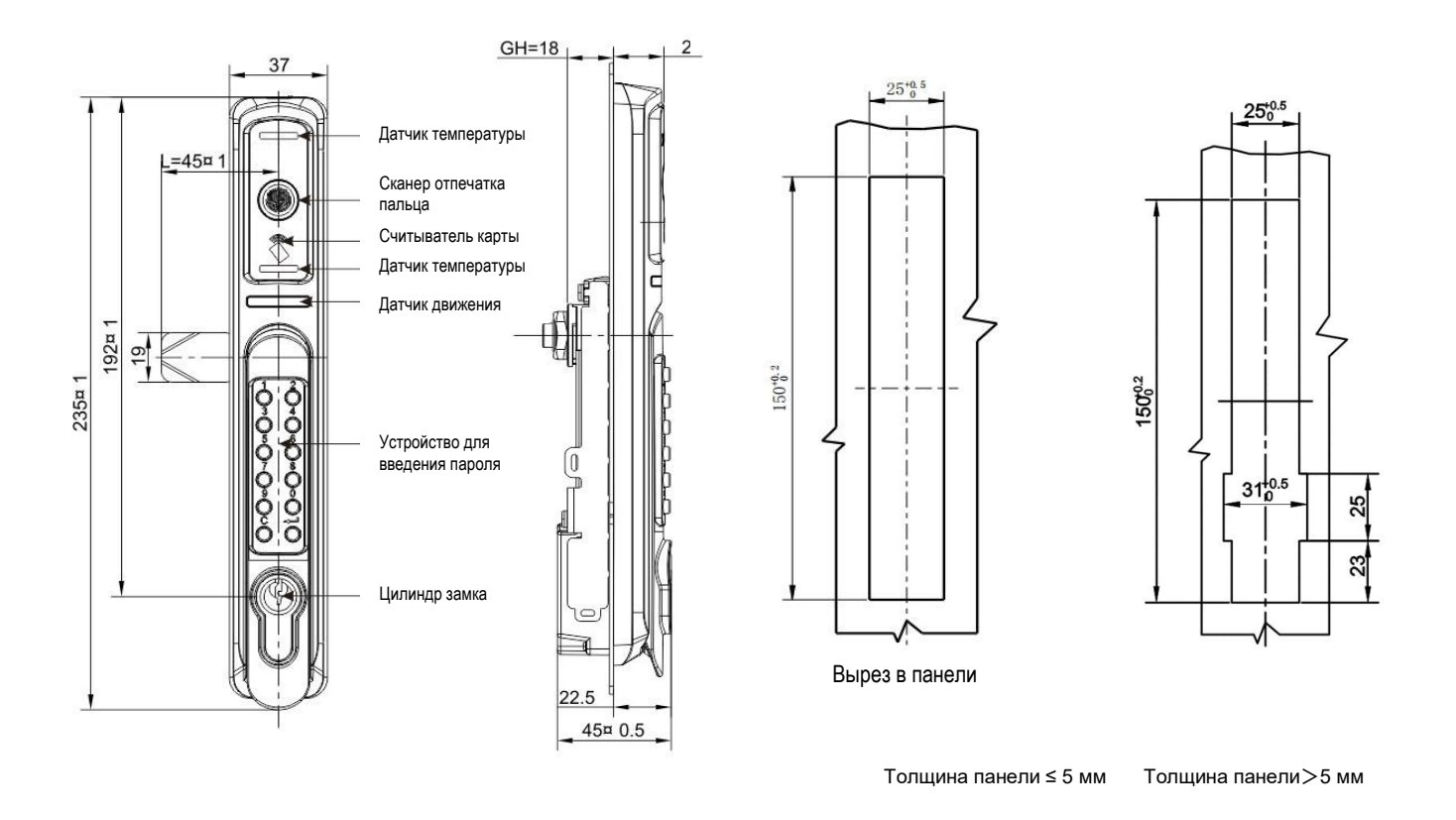

Примечание: если толщина панели > 3 мм, сообщите нам точные данные, и мы подберем комплектующие в соответствии с вашим размером.

# Глава 2. Монтаж и регулировка

### 1. Порядок монтажа

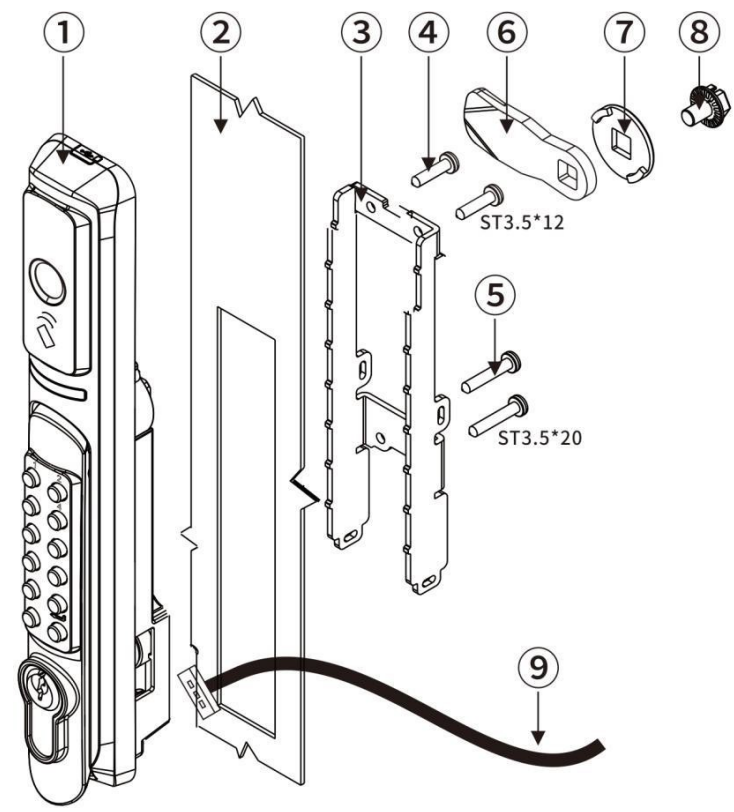

- 1 Корпус замка
- ② Дверное полотно
- ③ Монтажная пластина
- ④ Винт (ST 3.5\*12)
- (5) Винт (ST 3.5\*20)
- ⑥ Флажковый блокиратор
- ⑦ Фиксатор
- (8) Фланцевый болт
- 9 Кабель

Стандартная толщина панели 3 мм.

Шаг 1: вставить замок в панель.

Шаг 2: отрегулировав положение замка в панели, соединить монтажный кронштейн с

замком, используя винты ST3.5\*12 и ST3.5\*20.

Шаг 3: используя винт, установить флажковый блокиратор и фиксатор.

Шаг 4: подсоединить провод.

# 2.1 Требования к монтажу

① В процессе монтажа оператор должен работать в перчатках, чтобы не допустить выскальзывания замка из рук и т. д.

② В процессе монтажа необходимо держать панель ровно, а вырез в панели должен соответствовать размеру замка.

③ Во избежание повреждения поверхности замка в процессе монтажа строго запрещено ударять по замку или использовать химреагенты для протирания.

④ Готовая смонтированная конструкция должна быть надежно закреплена в параллельном, прямом положении, чтобы обеспечивалось свободное открывание и закрывание.

### 2.2 Схема электрических соединений

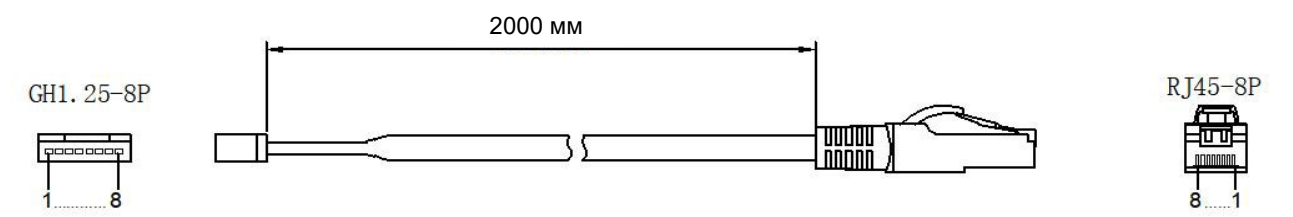

| Номер<br>контакта | Цвет контакта  | Назначение контакта                 | Примечание          |
|-------------------|----------------|-------------------------------------|---------------------|
| 1                 | Красный 🛛 🛑    | 12 B+                               |                     |
| 2                 | Черный 🛛       | Заземление                          | Линия питания       |
| 3                 | Желтый 🦳       | 485+                                | RS485               |
| 4                 | Зеленый 🛛 🛑    | 485-                                | Линия связи         |
| 5                 | Белый          | DO+                                 |                     |
| 6                 | Синий          | DO-                                 | Сигнальная линия DO |
| 7                 | Оранжевый 🛛 🛑  | Не используется<br>(зарезервирован) | Зарезервированные   |
| 8                 | Коричневый 🛛 🔲 | Не используется<br>(зарезервирован) | порты               |

Гримечание: при подключении линии питания учитывайте положительный и отрицательный полюса, в противном случае в результате неправильного подключения печатная плата может сгореть. Нельзя подключать питание к порту RS485 или DO.

#### 2. Испытание с подключенным питанием

- 1. После монтажа подключить к источнику питания (12 В). Звуковой сигнал самопроверки замка и горящий синий индикатор означают, что замок работает.
- 2. Открыть программное обеспечение для управления в автономном режиме (программное обеспечение можно получить, обратившись в отдел продаж).
- 3. Протестировать программное обеспечение в соответствии с приложением.

# 3. Уведомления

- Толщина двери по умолчанию ≤3 мм. Если толщина панели превышает это значение, просим сообщить об этом заранее, и мы предоставим дополнительные удлиненные винты.
- 2. Рекомендуемый момент затяжки винта корпуса замка составляет 0,8 Н•м. Не допускается прикладывать момент выше 1,2 Н•м. Чрезмерная затяжка может привести к образованию трещины, ослаблению резьбы или поломке винтов. Для установки коротких и длинных винтов следует использовать соответствующие отверстия. Неправильная установка может легко привести к образованию трещины, ослаблению резьбы или поломке винтов.
- Нельзя перекручивать питающий провод замка или тянуть за него с силой, это приведет к повреждению провода и вызовет сбой в работе.
- 4. Нельзя использовать изделие в среде, содержащей горючий газ, или в любых других неблагоприятных условиях.
- Падение замка на землю во время перемещения или монтажа может привести к его повреждению.
- Во избежание повреждения замка по нему нельзя ударять во время монтажа, а персонал должен работать в перчатках.
- 7. В процессе монтажа панель должна находиться в горизонтальном положении, а крепежные отверстия в двери помещения должны совпадать с отверстиями на замке.
- 8. Нельзя ударять по замку с силой или протирать поверхность замка химическими средствами, чтобы не допустить коррозии верхнего покрытия.

# Глава 3. Инструкции по эксплуатации в автономном режиме

# 1. Инструкции по программированию

| Программируемая<br>функция       | Операция программирования                                                                                                    | Примечание                                                                                                    |
|----------------------------------|----------------------------------------------------------------------------------------------------|----------------------------------------------------------------------------------------------------|
| Изменить код<br>программирования | Долгое нажатие "1" + код<br>программирования <i>ლ</i><br>" <b>90" + новый</b> код<br>программирования (6 цифр) <i>ლ</i>                                                                         | После успешно выполненного<br>изменения для входа в режим<br>программирования будет<br>использоваться новый код.                                                             |
| Изменить время<br>блокировки     | Долгое нажатие "1" + код<br>программирования                                                                                                    | По умолчанию время блокировки<br>составляет 5 секунд.                                                                                                    |
| Добавить пароль<br>пользователя  | Долгое нажатие "1" + код<br>программирования ᆗ<br>" <b>12" + новый пароль (6-10 цифр)</b><br>ᆗ                                                                                                  |                                                                                                    |
| Удалить пароль<br>пользователя   | Долгое нажатие "1" + код<br>программирования ᆗ<br>" <b>13" + новый пароль (6-10 цифр)</b><br>ᆗ                                                                                                  |                                                                                                    |
| Добавить карту<br>пользователя   | Долгое нажатие "1" + код<br>программирования ↩<br>" <b>14" + считывание карты</b> ↩┚                                                                                                    | При считывании карты приложить<br>карту к считывателю (он сможет<br>добавить карту); звуковая и<br>световая индикация являются<br>сигналом успешного выполнения<br>операции. |
| Удалить карту<br>пользователя    | Долгое нажатие "1" + код<br>программирования 싇<br>" <b>15"+ считывание карты</b> 싇                                                                                                    | При считывании карты приложить<br>карту к считывателю (он сможет<br>удалить карту); звуковая и<br>световая индикация являются<br>сигналом успешного выполнения<br>операции.  |
| Добавить отпечаток<br>пальца     | Долгое нажатие "1" + код<br>программирования<br><b>"18"+ 2 цифры для номера</b><br><b>отпечатка пальца (01-99)</b><br>Два раза приложить палец к<br>поверхности для снятия отпечатка<br>пальца. | Звуковая и световая индикация:<br>успешная операция - мигающий<br>синий индикатор;<br>неудачная операция: мигающий<br>красный индикатор                                      |
| Удалить отпечаток<br>пальца      | Долгое нажатие "1" + код<br>программирования                                                                                                    | Звуковая и световая индикация:<br>успешная операция - мигающий<br>синий индикатор;<br>неудачная операция: мигающий<br>красный индикатор                                      |

| Удалить всех<br>пользователей | Долгое нажатие "1" + код<br>программирования <b>은 "21"</b> <i>ਦ</i> ੀ | В результате этой операции будут<br>удалены пароли, карты и<br>отпечатки пальцев всех<br>пользователей |
|-------------------------------|-----------------------------------------------------------------------|----------------------------------------------------------------------------------------------------|
| Восстановление                | Долгое нажатие "1" + код                                              | Эта операция восстановит                                                                               |
| заводских настроек            | программирования <b>은 "22"</b> <i>-</i>                               | заводские настройки                                                                                    |

Примечание:

1. Заводской код программирования, используемый по умолчанию: 123456

2. Кнопка "С" — это кнопка отмены. После нажатия кнопки "С" необходимо повторно выполнить процесс программирования.

3. Если в приобретенном вами изделии соответствующая функция не предусмотрена, вы можете проигнорировать эту операцию.

Пример:

Ввести пароль пользователя: долгое нажатие "1" (подождать 1 секунду, пока не раздастся тональный сигнал уведомления, затем отпустить), ввести код программирования (заводской код по умолчанию: 123456); нажать кнопку 🥄 (три звуковых сигнала); ввести 12 (тональный сигнал уведомления); ввести новый пароль; нажать «) (два тональных сигнала подтвердят успешное выполнение операции).

- Примечание: 1. При вводе неверного кода в процессе программирования раздастся тональный сигнал уведомления. В этот момент можно повторно ввести код программирования, не начиная всю процедуру сначала.
  - При долгом нажатии "1" не следует удерживать кнопку слишком долго. Ее можно отпустить после того, как раздастся тональный сигнал уведомления через одну секунду.
  - 3. В случае ошибки в процессе выполнения операции можно нажать кнопку "С" и начать программирование заново.

# 2. Инструкции по эксплуатации

#### 2.1 Доступ с использованием механического ключа:

Вставить ключ в цилиндр, повернуть по часовой стрелке на 180 градусов и поднять ручку для открывания замка.

# 2.2 Доступ с использованием дистанционного управления DO:

Вставить ключ в цилиндр, повернуть по часовой стрелке на 180 градусов и поднять ручку для открывания замка.

# 2.3 Доступ с использованием дистанционного управления через порт RS485:

Подключить две линии связи RS485 к интерфейсу RS485 модуля доступа. После успешного получения команды разблокировки от модуля доступа индикатор изменит цвет с синего на зеленый (мигает) и раздастся звуковой сигнал. Когда зеленый индикатор перестанет мигать (горит постоянно), можно поднять ручку для разблокировки.

### 2.4 Доступ с использованием пароля :

Ввести разрешенный пароль в поле для ввода пароля и нажать кнопку  $\leftarrow d$  для подтверждения. В этот момент индикатор изменит цвет с синего на зеленый (мигает) и раздастся звуковой сигнал. После того, как зеленый индикатор перестанет мигать (горит постоянно), можно поднять ручку и открыть замок. (Процедуру установки пароля см. в разделе "Инструкции по программированию".)

#### 2.5 Доступ с использованием карты:

Приложить авторизованную смарт-карту к считывателю. В этот момент индикатор изменит цвет с синего на зеленый (мигает) и раздастся звуковой сигнал. После того, как зеленый индикатор перестанет мигать (горит постоянно), можно поднять ручку и открыть замок. (Процедуру настройки доступа с помощью карты см. в разделе "Инструкции по программированию".)

# 2.6 Доступ с использованием QR-кода (нестандартный способ):

Используйте смартфон для сканирования QR-кода в мобильном приложении (в области считывания QR-кода). В этот момент индикатор изменит цвет с синего на зеленый (мигает) и раздастся звуковой сигнал. После того, как зеленый индикатор перестанет мигать (горит постоянно), можно поднять ручку и открыть замок.

# 2.7 Доступ с использованием отпечатка пальца:

Считать отпечаток пальца в области считывания отпечатков. В этот момент индикатор изменит цвет с синего на зеленый (мигает) и раздастся звуковой сигнал. После того, как зеленый индикатор перестанет мигать (горит постоянно), можно поднять ручку и открыть замок. (Процедуру настройки доступа с помощью отпечатка пальца см. в разделе "Инструкции по программированию".)

# Глава 4. Поиск и устранение неисправностей

| Проблема                                                                                                    | Способы решения проблемы                                                                                                    |
|----------------------------------------------------------------------------------------------------|----------------------------------------------------------------------------------------------------|
| Замок не открывается механическим ключом.                                                                                                    | Обратиться к специалистам, которые помогут<br>проверить замок и заменить вышедшие из<br>строя детали.                                                                                        |
|                                                                                                    | Повторить верификацию отпечатка пальца правильным способом.                                                                                                    |
| Во время верификацию отпечатка пальца (при<br>данном способе доступа) индикатор горит                                                                     | Увлажнить/высушить/согреть палец и<br>повторить верификацию отпечатка пальца.                                                                                                    |
| красным.                                                                                                    | Если после ряда попыток проблему не<br>удалось решить, рекомендуется повторно<br>ввести отпечаток пальца или использовать<br>пароль или аварийный механический ключ<br>для открывания замка. |
| Ручка поворачивается, но флажковый блокиратор не закрывается полностью.                                                                                   | Обратиться к специалистам, которые помогут проверить замок.                                                                                                    |
| Верифицирован действительный пароль,<br>отпечаток пальца и карта, статус нормальный,<br>но привод замка двери не работает, и замок<br>невозможно открыть. | Обратиться к специалистам, которые помогут<br>проверить замок.                                                                                                    |
| Замок болтается.                                                                                                    | Проверить наличие крепежных винтов и<br>затянуть надлежащим образом.                                                                                                    |
| Невозможно ввести пароль для работы в<br>автономном режиме, отпечаток пальца и карту.                                                                     | Проверить правильность операций<br>кодирования.                                                                                                    |
| Замок повторно открывается и закрывается.                                                                                                    | Проверить, не закорочены ли два провода<br>линии DO.                                                                                                    |
| Замок не работает и не может быть запитан.                                                                                                    | Питание было подключено к порту связи<br>RS485, что является причиной повреждения<br>печатной платы.                                                                                         |

# Глава 5. Послепродажное обслуживание

### 1. Гарантия

Данное устройство поставляется с трехлетней гарантией на оборудование. Если иное прямо не оговорено, условия обслуживания (включая гарантию) представляют собой полное соглашение между вами и производителем, включая послепродажное обслуживание и любые приобретаемые вами изделия. Соглашение заменяет собой все сообщения, предложения и договоренности предыдущего или текущего периода между вами и производителем, будь то в электронной, устной или рукописной форме. Прочитайте описание гарантии, чтобы получить более подробную информацию о гарантийном обслуживании в вашем регионе.

#### 2. Профилактическое обслуживание

- Не допускать контакта с агрессивными веществами во избежание повреждения верхнего защитного слоя на поверхности замка и порчи внешнего вида блестящей поверхности.
- Ручка является важнейшей частью замка, и ее функциональность напрямую влияет на качество работы замка. Поэтому нельзя ударять по замку.
- После длительного использования считывателя отпечатков пальцев на поверхности считывателя скапливается грязь, и поверхность становится влажной. Следует аккуратно и регулярно протирать считыватель сухой мягкой тканью.
- Механические ключи следует хранить надлежащим образом на случай, если они неожиданно понадобятся.
- Если затруднен поворот замка или он не фиксируется в правильном положении, следует обратиться к специалистам для выполнения смазки механизма цилиндра замка.
- Раз в полгода или раз в год рекомендуется проверять, не ослаблены ли крепежные винты, обеспечивающее надежное крепление замка.